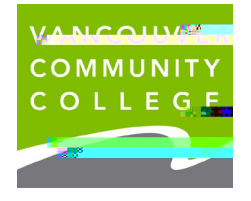

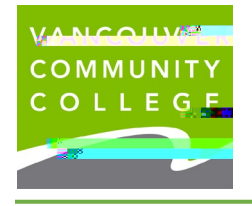

## 4. International Students

### Bookmark ())

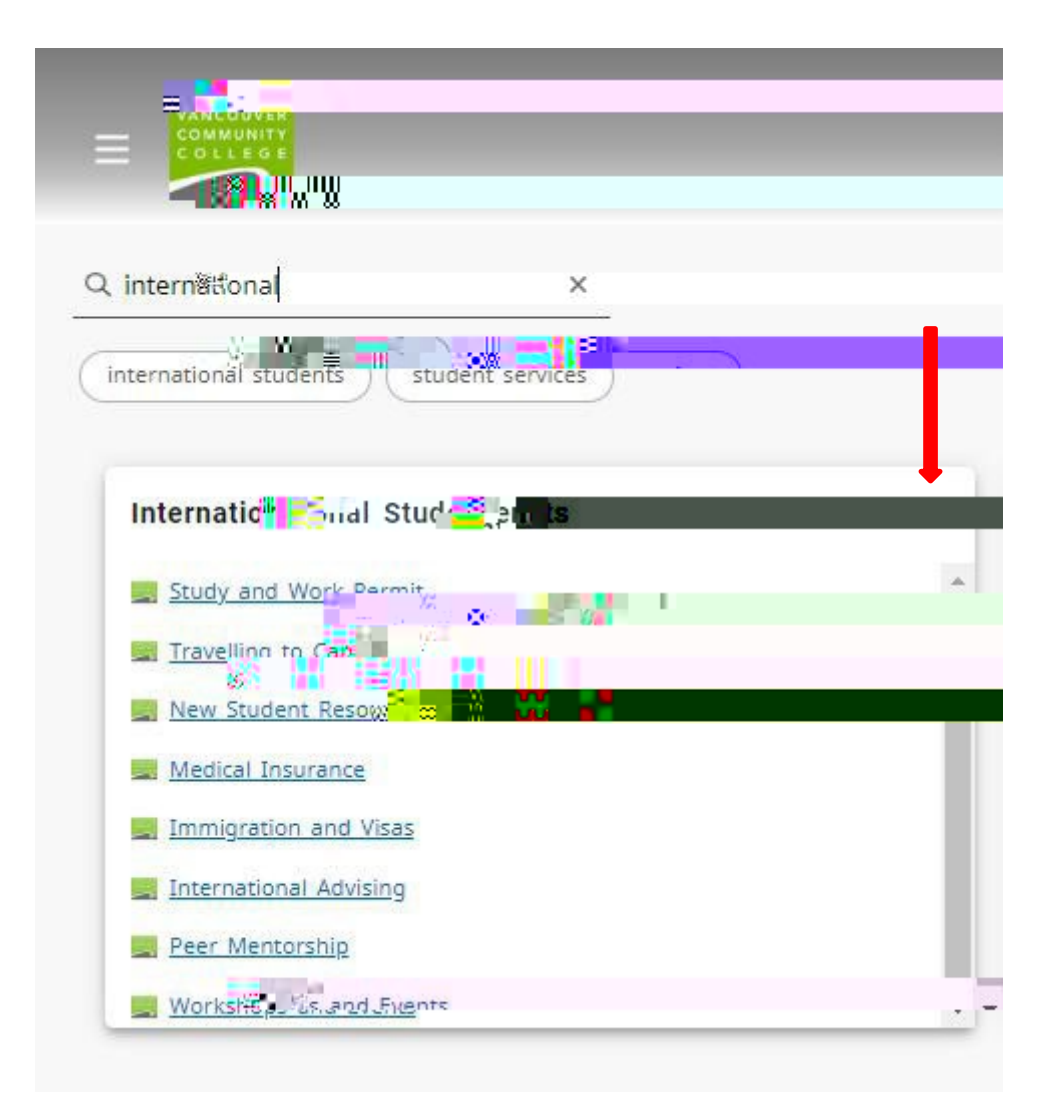

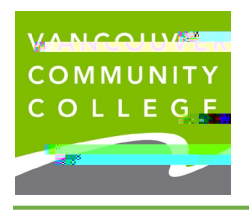

5. **Student Menu** 

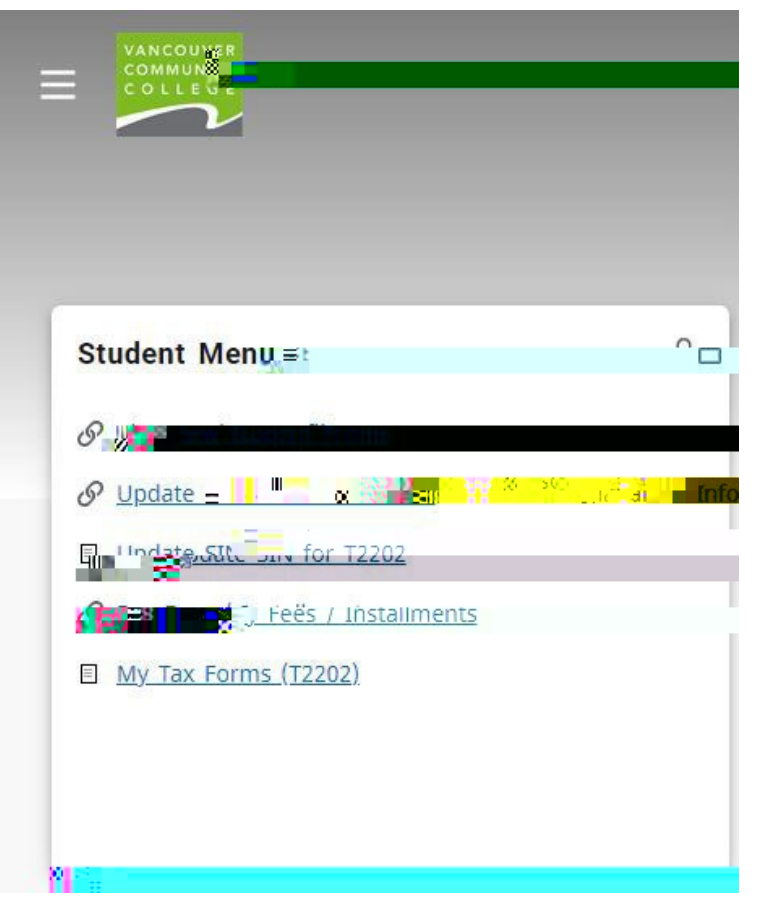

#### **View Student Profile** 6.

### a Check Holds

|                                     |                                        |                             |                          |                                                         | Preferred Student         |  |
|-------------------------------------|----------------------------------------|-----------------------------|--------------------------|---------------------------------------------------------|---------------------------|--|
| Student • Student Pr                | and the state                          |                             |                          |                                                         |                           |  |
| Stu 🔍 🖬 nt Profile -                | Preferred Student                      | 55B Tes                     | (a) = 7)                 |                                                         |                           |  |
| erm: Fall 2021 09/01/2021 - 12/31/2 | 021 - Overall Hours: 131               | Overall CPA: 3.46           |                          |                                                         | Holdes 2                  |  |
|                                     |                                        |                             | CURRICULUM, HOURS & GPA  |                                                         |                           |  |
|                                     | Phone:<br>Date of Birth:               | 604 8717000<br>12/24        | Primary Secondary        | Hours & GPA                                             | 14                        |  |
|                                     | Emergency Contact:<br>Emergency Phone: | Testing, Mo. 604 8717000    | Degree                   | Certificate                                             |                           |  |
|                                     | Conoral Informatio                     |                             | Level:<br>Program:       | Undergrad<br>University Transfer Cert Prog              |                           |  |
|                                     | Level:                                 | Undergrad                   | College:<br>Major:       | School: Arts & Science<br>University Transfer Arts Cert |                           |  |
|                                     | Status:<br>Residency:                  | Active<br>Internation (SCI) | Catalog Term             | Fall 2018                                               |                           |  |
|                                     | Last Term Attended:                    | Fall 2019                   | REGISTERED COURSES       | í                                                       |                           |  |
| Preferred Student SSB Testing       | Graduation Information                 | Diabana                     |                          |                                                         |                           |  |
| urriculum and Courses               | Date:                                  | 04/20/2018                  | <b>Coursennie</b>        | E CRIV                                                  | nuurs Registration gratus |  |
|                                     | Awarded Degree:                        | Baccalaureate Degree        | English 2                | ENGL 1200 70595 3                                       | **Web Registered**        |  |
| rior Education and Testing          | Date:                                  | 06/17/2021                  | <                        |                                                         |                           |  |
| Additional Links                    |                                        |                             | Total Hours   Registered | Hours: 3   Billing Hours: 3   CEU Hou                   | ırs: 0                    |  |
|                                     |                                        |                             |                          |                                                         | Holds: 2                  |  |
|                                     |                                        | Click here.                 |                          | Delinquent Fees                                         |                           |  |
|                                     |                                        |                             |                          | Originator: Financial Servi                             | ces Office                |  |
|                                     |                                        | No holds s                  | nould be                 | Amount: CAD 2309.18                                     |                           |  |
|                                     |                                        | present he                  | re: having               | Processes Affected: Registration, Transcript,           |                           |  |
|                                     |                                        | AT 122 201 11 201 202 202   |                          | Graduation, Grades, 🗛                                   | A CONTRACTOR              |  |
|                                     |                                        | ëS≥o m <u>youne</u>         | aasunti his              | Update Immigration Info                                 |                           |  |
|                                     |                                        | Browent and                 | suption wi               |                                                         |                           |  |
|                                     |                                        | Mile ve ni gi di            | anarata for the www      | Dessesses Affected, Desi                                | stration Conduction       |  |

Processes Affected: Registration, Graduation

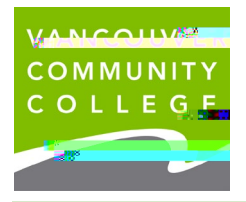

# d. Update Address

| My Parti - Processi - Processi          |                                                                                                    |                                          |               |                                       |
|-----------------------------------------|----------------------------------------------------------------------------------------------------|------------------------------------------|---------------|---------------------------------------|
| The station of the back of the original | Percent of Distants                                                                                                    |                                          |               |                                       |
|                                         |                                                                                                    |                                          |               |                                       |
|                                         | Student                                                                                                    | -                                        | Testing.      | ÷                                     |
|                                         | Date of Birth                                                                                                    | Marital Status<br>-                      | Female Female |                                       |
| 604 87 10 <sup>4</sup> 100 1 000        |                                                                                                    |                                          |               | -                                     |
|                                         | Solf-Caller                                                                                                    |                                          |               |                                       |
|                                         | E source                                                                                                    |                                          |               |                                       |
|                                         |                                                                                                    |                                          |               |                                       |
|                                         | tect@rn@inamcon                                                                                                    |                                          |               |                                       |
|                                         |                                                                                                    |                                          |               |                                       |
|                                         |                                                                                                    |                                          |               |                                       |
| -                                       | -n⊧Mailing (Primary)                                                                                                    |                                          |               | 2                                     |
|                                         |                                                                                                    |                                          |               |                                       |
|                                         | 2                                                                                                    |                                          |               |                                       |
|                                         |                                                                                                    |                                          |               |                                       |
|                                         |                                                                                                    |                                          |               |                                       |
|                                         | 01/06/2020 - (No end detate)<br>250 west pender street                                                                                                    |                                          |               | _                                     |
|                                         | van <sup>ce</sup><br>Uritish Cõlumbia V6B 1 <del>40 1</del> 9                                                                                                    |                                          |               |                                       |
|                                         |                                                                                                    |                                          |               | -                                     |
|                                         |                                                                                                    |                                          |               | _                                     |
|                                         | NUMBER OF STREET, STREET, STRE | 1. 1. 1. 1. 1. 1. 1. 1. 1. 1. 1. 1. 1. 1 |               | · · · · · · · · · · · · · · · · · · · |
|                                         |                                                                                                    |                                          |               |                                       |
| Ļ                                       |                                                                                                    |                                          |               |                                       |
|                                         |                                                                                                    |                                          |               |                                       |
|                                         |                                                                                                    |                                          |               |                                       |
|                                         |                                                                                                    |                                          |               |                                       |
|                                         |                                                                                                    |                                          |               |                                       |
|                                         |                                                                                                    |                                          |               |                                       |
|                                         |                                                                                                    |                                          |               |                                       |
|                                         |                                                                                                    |                                          |               |                                       |
|                                         |                                                                                                    |                                          |               |                                       |
|                                         |                                                                                                    |                                          |               |                                       |
|                                         |                                                                                                    |                                          |               |                                       |
|                                         |                                                                                                    |                                          |               |                                       |